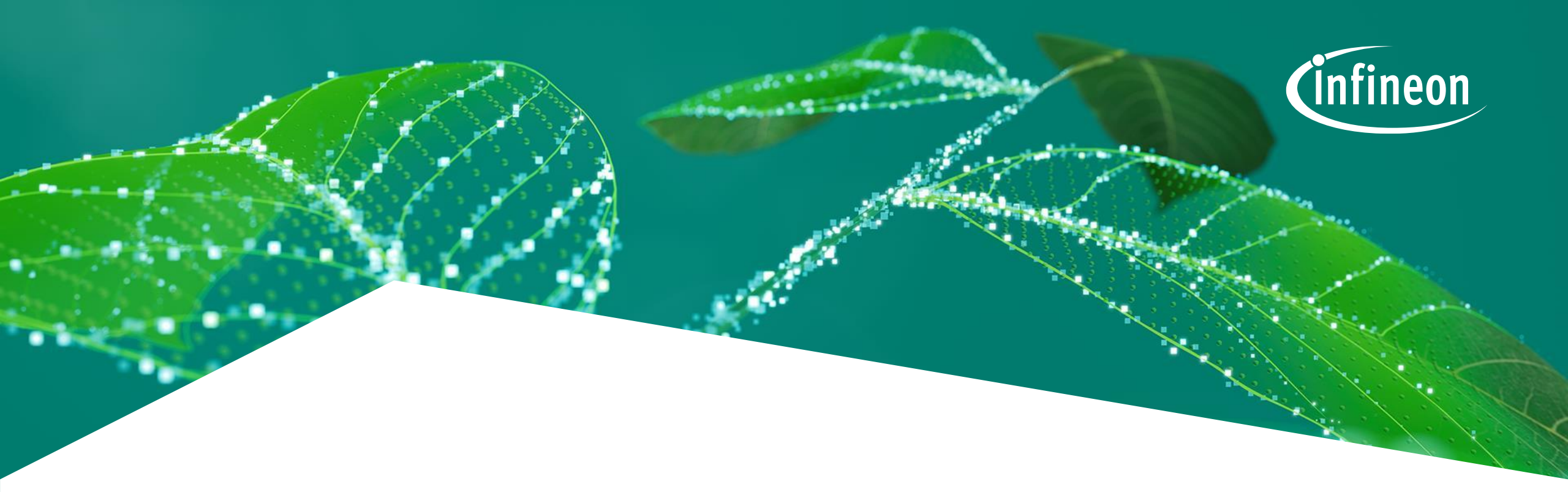

## **IPOSIM – Getting Started Guide**

October 2024

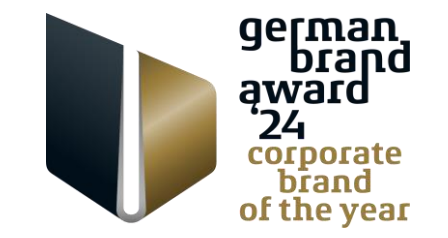

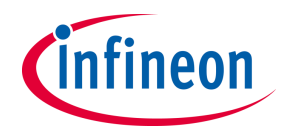

| 1 | What is IPOSIM             | 3  |
|---|----------------------------|----|
| 2 | How to use IPOSIM          | 5  |
|   | Set-Up an Infineon Account | 6  |
|   | Log into IPOSIM            | 9  |
|   | Step-by-Step Simulation    | 12 |
| 3 | Other Features             | 31 |
| 4 | Support                    | 34 |
| 5 | Disclaimer                 | 36 |

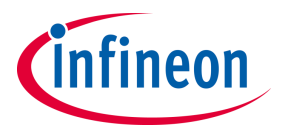

| 1 | What is IPOSIM             | 3  |
|---|----------------------------|----|
| 2 | How to use IPOSIM          | 5  |
|   | Set-Up an Infineon Account | 6  |
|   | Log into IPOSIM            | 9  |
|   | Step-by-Step Simulation    | 12 |
| 3 | Other Features             | 31 |
| 4 | Support                    | 34 |
| 5 | Disclaimer                 | 36 |

#### .

10.2024 restricted

#### **IPOSIM - Infineon's online simulation platform**

Easy way to calculate power loss & thermal performance of Infineon power modules, discrete and disc devices

**IPOSIM** helps you to **select the most suitable Infineon high power product** according to the needs of your application.

#### Main Features:

- User-friendly flow, designed to guide you step by step in your simulation
- ✓ Fast online simulation **powered by PLECS**<sup>®</sup>
- More than 35 topologies for discs and modules available, clustered by power conversion type. (Constant release of new topologies)
- Gate Driver recommendations based on simulated components and application conditions with module topologies
- Multi-selection of up to 5 Infineon products for performance comparison
- Save and Share designs within your team using deep-link.

#### 3 types of simulation offered:

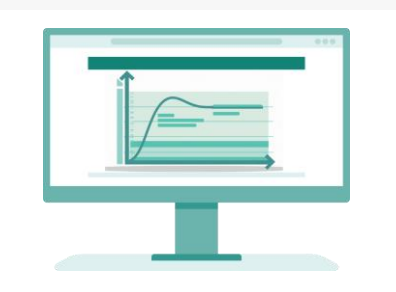

#### **Steady-State**

Power and thermal calculations at **a single** operating point.

Copyright © Infineon Technologies AG 2024. All rights reserved.

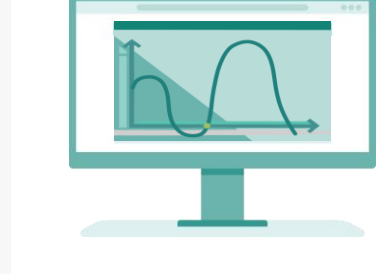

#### Load-Cycle

Power and thermal calculations for **changing operating conditions.** 

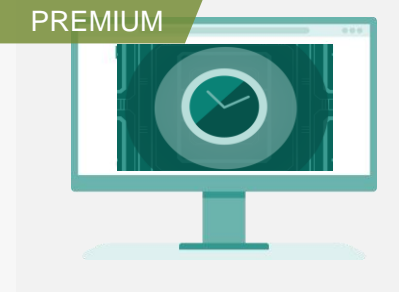

#### Lifetime Estimation (LTE)

Expected **lifetime estimation** based on chosen parameters.

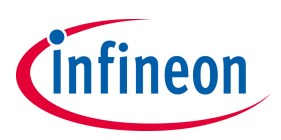

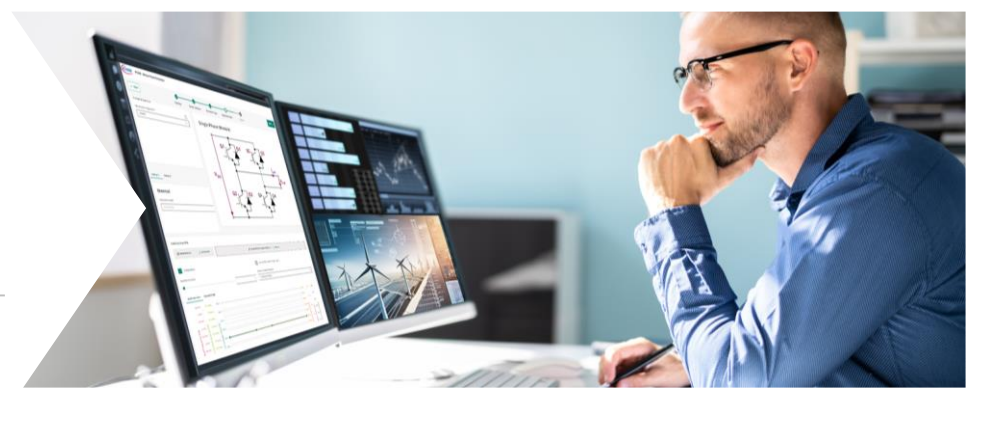

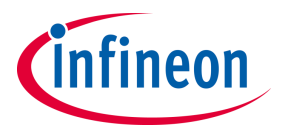

| 1 | What is IPOSIM             | 3  |
|---|----------------------------|----|
| 2 | How to use IPOSIM          | 5  |
|   | Set-Up an Infineon Account | 6  |
|   | Log into IPOSIM            | 9  |
|   | Step-by-Step Simulation    | 12 |
| 3 | Other Features             | 31 |
| 4 | Support                    | 34 |
| 5 | Disclaimer                 | 36 |

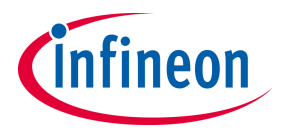

| 1 | What is IPOSIM             | 3  |
|---|----------------------------|----|
| 2 | How to use IPOSIM          | 5  |
|   | Set-Up an Infineon Account | 6  |
|   | Log into IPOSIM            | 9  |
|   | Step-by-Step Simulation    | 12 |
| 3 | Other Features             | 31 |
| 4 | Support                    | 34 |
| 5 | Disclaimer                 | 36 |

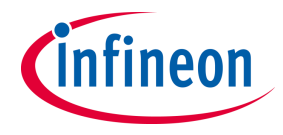

## How to set-up an Infineon account

## infineon

#### Start by setting up a myInfineon account in 3 easy steps

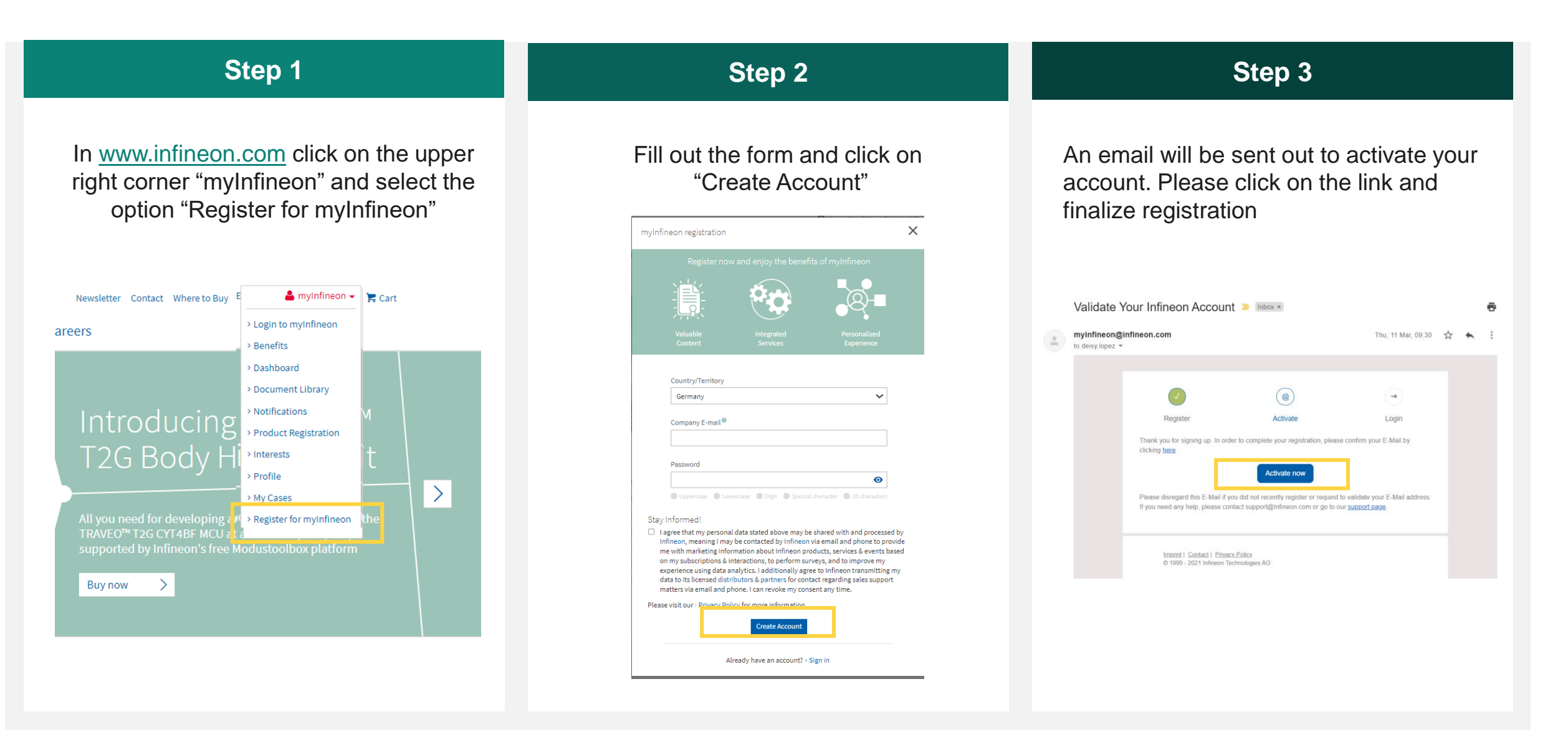

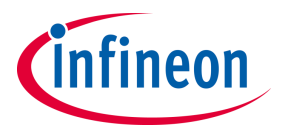

| 1 | What is IPOSIM             | 3  |
|---|----------------------------|----|
| 2 | How to use IPOSIM          | 5  |
|   | Set-Up an Infineon Account | 6  |
|   | Log into IPOSIM            | 9  |
|   | Step-by-Step Simulation    | 12 |
| 3 | Other Features             | 31 |
| 4 | Support                    | 34 |
| 5 | Disclaimer                 | 36 |

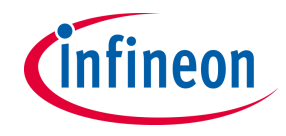

## How to log into IPOSIM

## With your "myInfineon" account activated, log into IPOSIM and follow the steps to start your simulation.

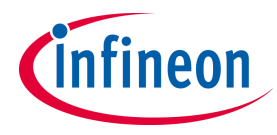

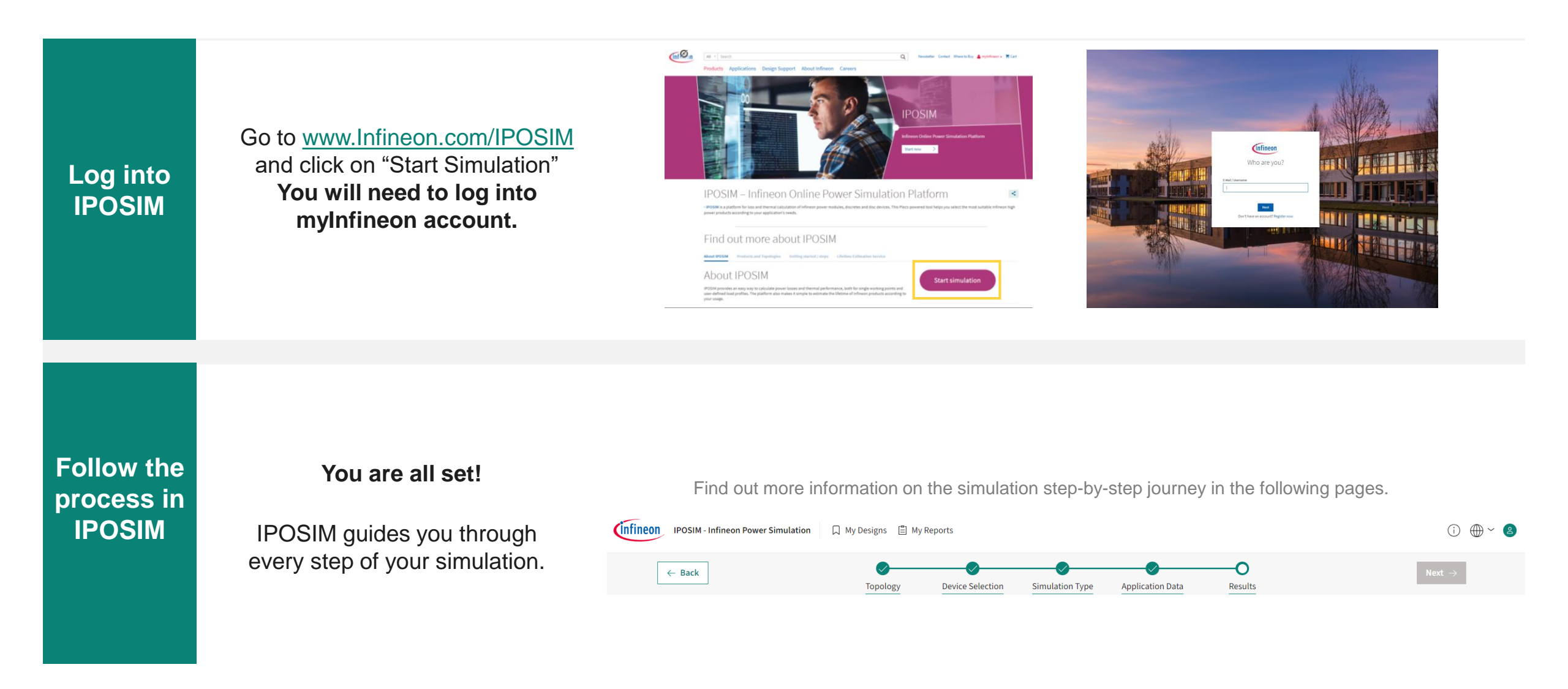

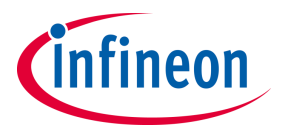

| 1 | What is IPOSIM             | 3  |
|---|----------------------------|----|
| 2 | How to use IPOSIM          | 5  |
|   | Set-Up an Infineon Account | 6  |
|   | Log into IPOSIM            | 9  |
|   | Step-by-Step Simulation    | 12 |
| 3 | Other Features             | 31 |
| 4 | Support                    | 34 |
| 5 | Disclaimer                 | 36 |

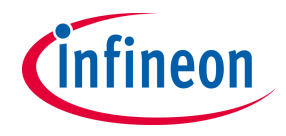

## **Step-by-step simulation**

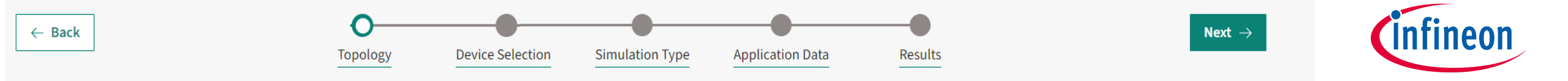

#### Step 1: Select your prefered topology

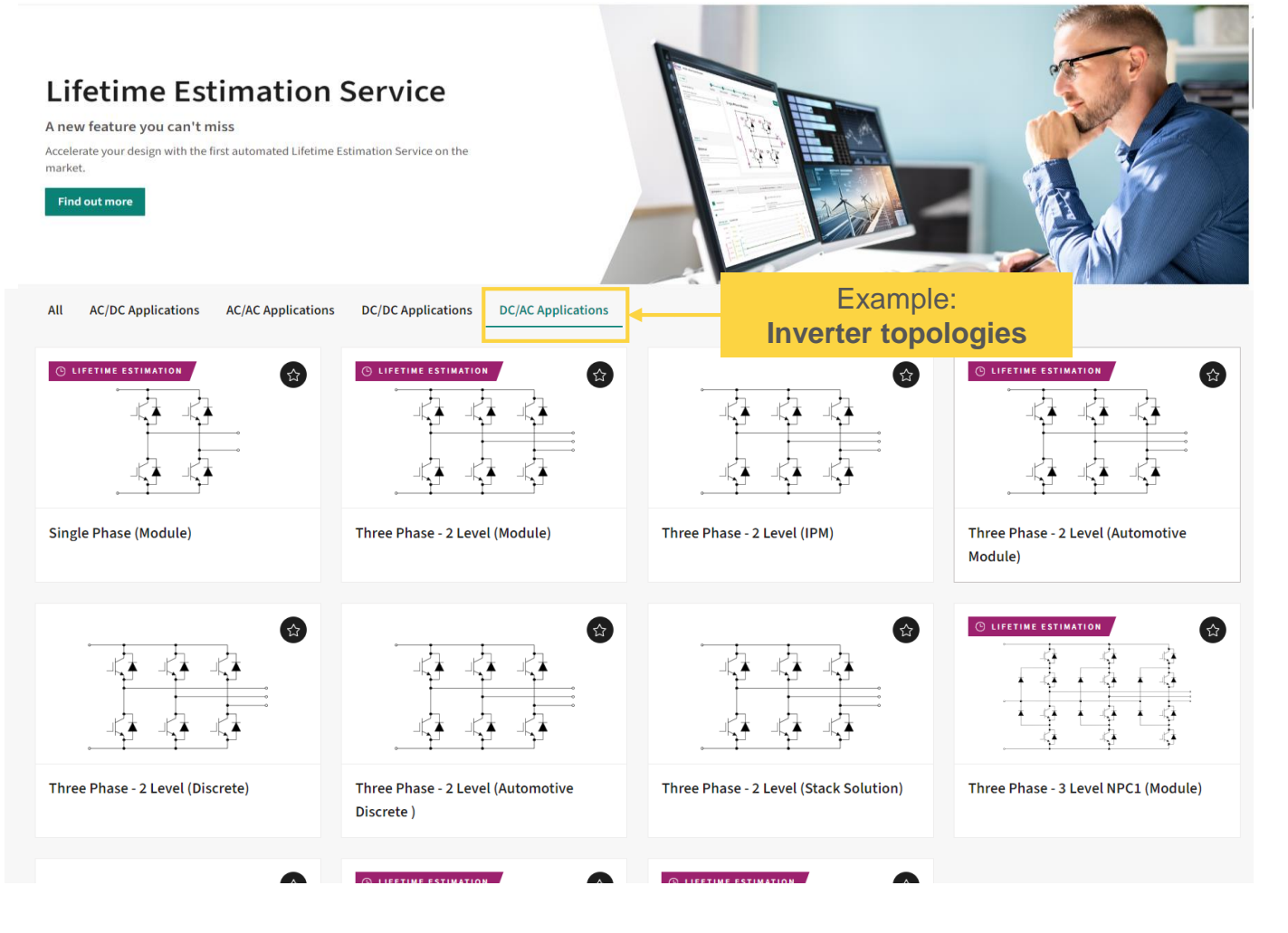

IPOSIM offers more than 35 different topologies to choose from, clustered by power conversion type.

New topologies are always coming up!

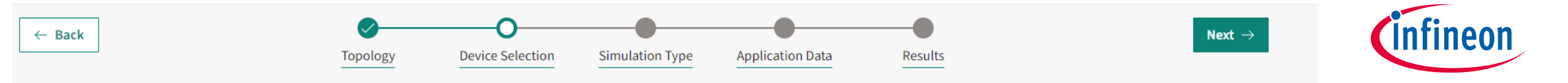

#### **Step 2: Select your devices**

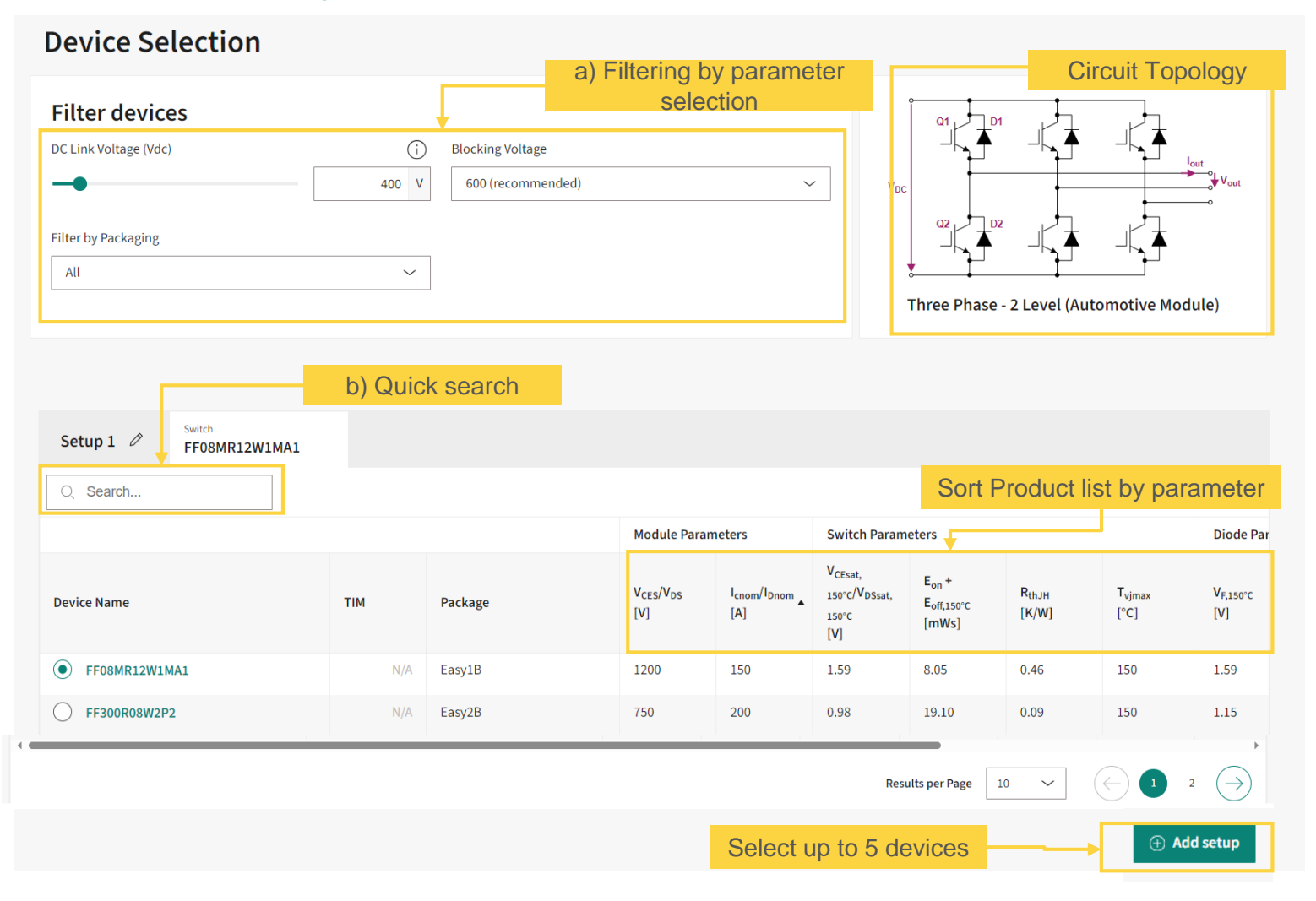

 IPOSIM offers filtering by parameter of your selection (a) and a quick search option (b) in the product list. You can also sort the product list by parameter.

 You can select up to 5 devices at the same time, which allows you to compare their performance simultaneously. Simply click on Add setup to select additional devices.

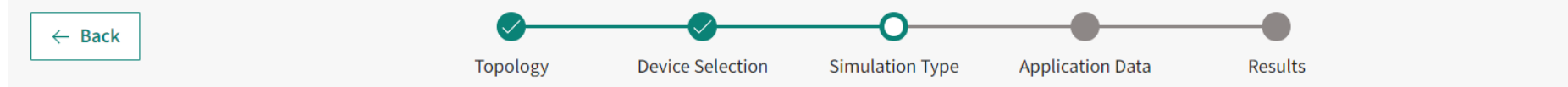

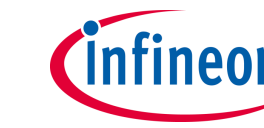

#### Step 3: Select the type of simulation you want to run

# <image><complex-block><complex-block><complex-block><complex-block><complex-block><complex-block><complex-block>

IPOSIM offers 3 types of simulation:

- Steady state to simulate at a constant operating condition.
- <u>Load cycle</u> to simulate a user defined load profile for changing operating conditions.
   (More on that on the following pages)

<u>Lifetime Estimation</u> as a premium service with the possibility of free trial.
 (More on that on the following pages)

10.2024 restricted

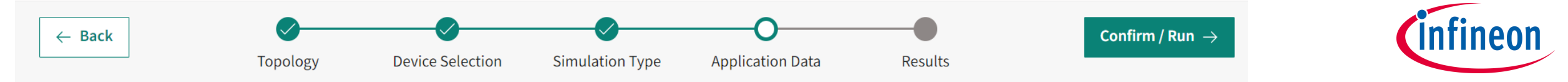

#### **Step 4: Set your Application data**

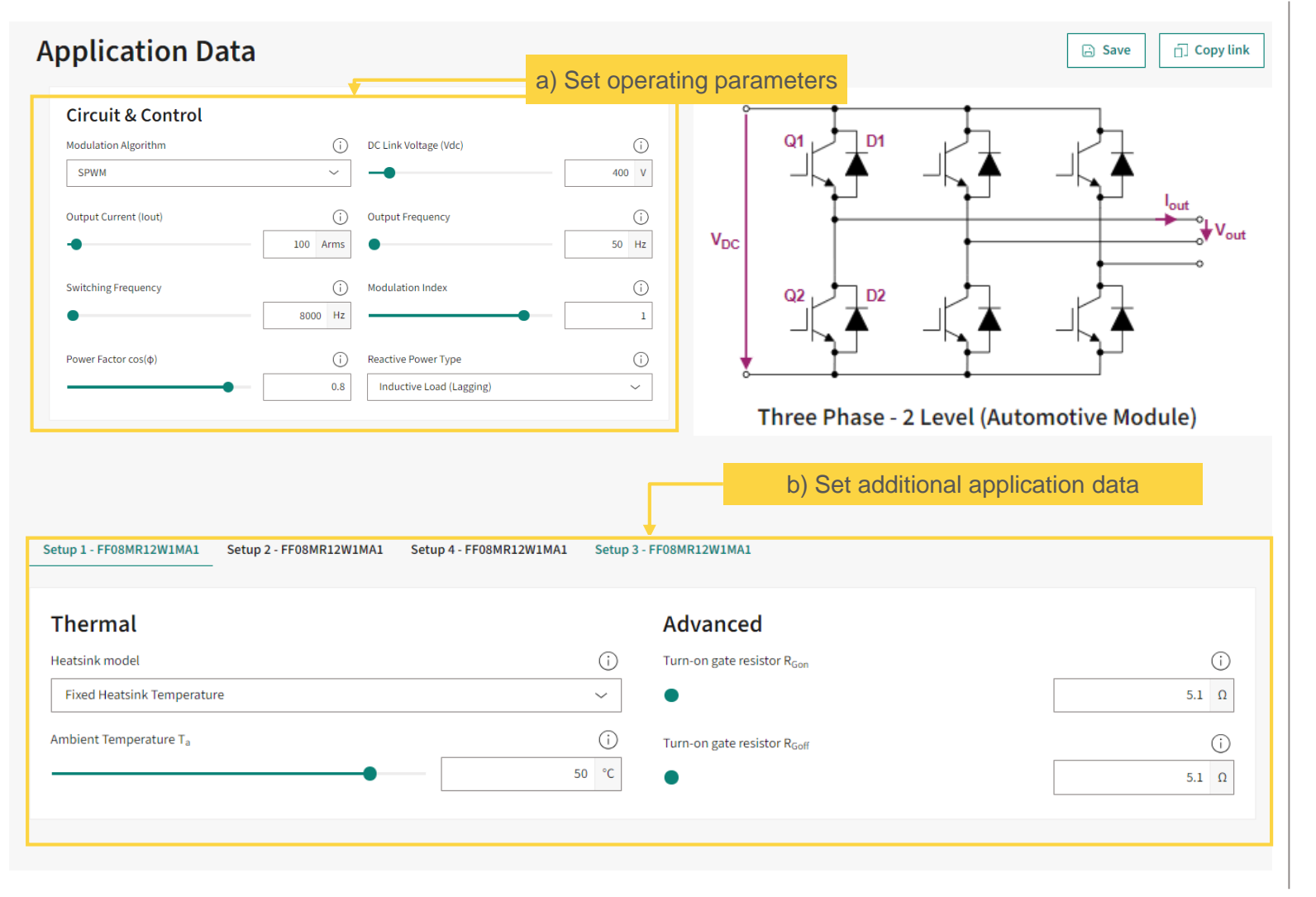

IPOSIM offers you the possibility to setup additional parameters according to your system design:

- a) Set the desired operating parameters
- b) You can set cooling conditions and values for gate resistance.

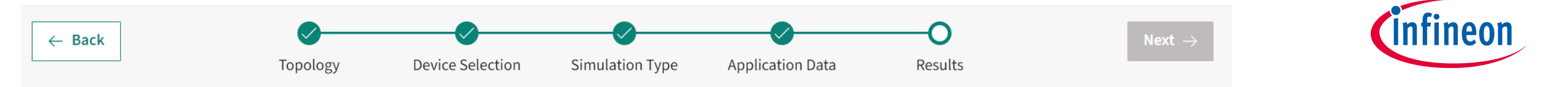

| Simulation R                   | esults             |                    | Do                 | wnload 🕞 Save 🗍 Copy   |
|--------------------------------|--------------------|--------------------|--------------------|------------------------|
|                                | SETUP 1 - FF08MR12 | SETUP 2 - FF08MR12 | SETUP 4 - FF08MR12 | SETUP 3 - FF08MR12     |
| Device Parameters $\checkmark$ |                    |                    |                    |                        |
| Gate Resistance $\sim$         |                    |                    |                    |                        |
| Cooling Conditions $\sim$      |                    |                    | lupation Tomporatu | 10                     |
| Simulation Results             |                    |                    | Junction remperatu |                        |
| Maximum Junction Temperature   |                    |                    |                    |                        |
| Switch                         | 80.04 °C           | 80.04 °C           | 80.04 °C           | 80.04 °C               |
| Diode                          | 80.04 °C           | 80.04 °C           | 80.04 °C           | 80.04 °C               |
| Switching Losses               |                    |                    | Conduct            | tion & Switching Losse |
| Switch                         | 9.99 W             | 9.99 W             | 9.99 W             | 9.99 W                 |
| Diode                          | 1.44 W             | 1.44 W             | 1.44 W             | 1.44 W                 |
| Conduction Losses              |                    |                    |                    |                        |
| Switch                         | 38.03 W            | 38.03 W            | 38.03 W            | 38.03 W                |
| Diode                          | 5.93 W             | 5.93 W             | 5.93 W             | 5.93 W                 |
| Total Losses                   |                    |                    |                    |                        |
| Switch                         | 48.02 W            | 48.02 W            | 48.02 W            | 48.02 W                |
| Diode                          | 7.36 W             | 7.36 W             | 7.36 W             | 7.36 W                 |

 In the section Modules/Discs, you can find among others results the calculated values for maximum junction temperature, switching and conducting losses.

It is presented in a way that allows you to simultaneously compare between your selected devices

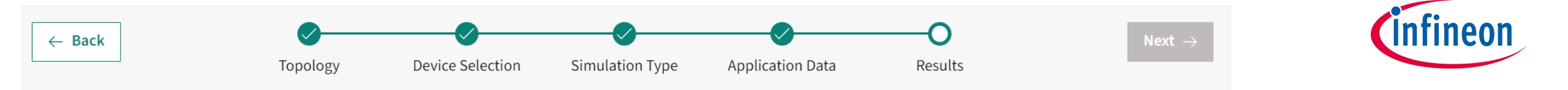

#### **Step 5: Compare your results:**

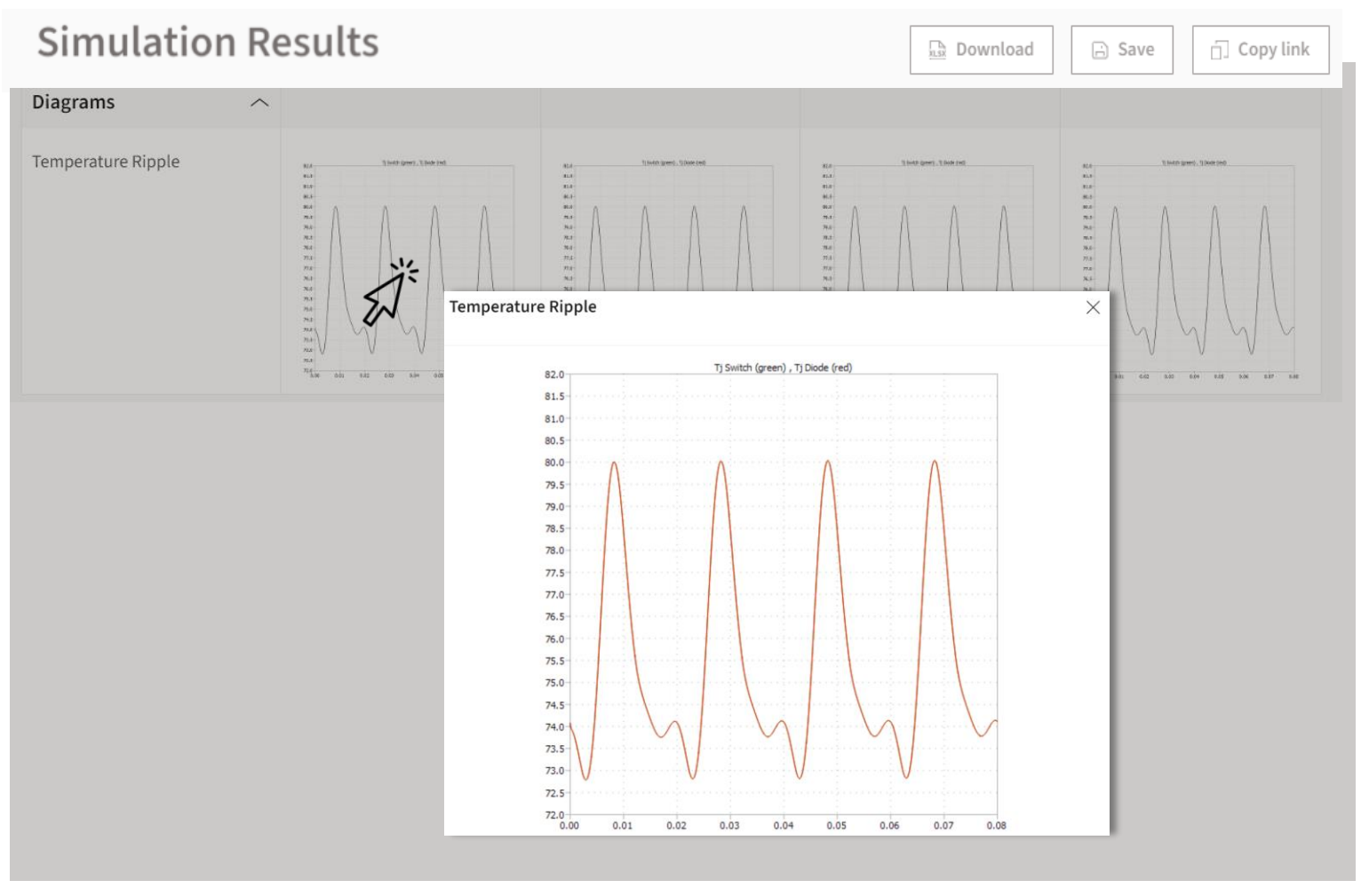

In the **Diagrams** section of the result page, you can view and inspect the temperature ripple resulting from operating the selected devices under specified working point.

-Click on the diagram for more scope functions like:

- a) Zoom-in by dragging with mouse
  - b) Switch on cursors to measure signals
- c) Freeze the cursor distance for better measurement experience

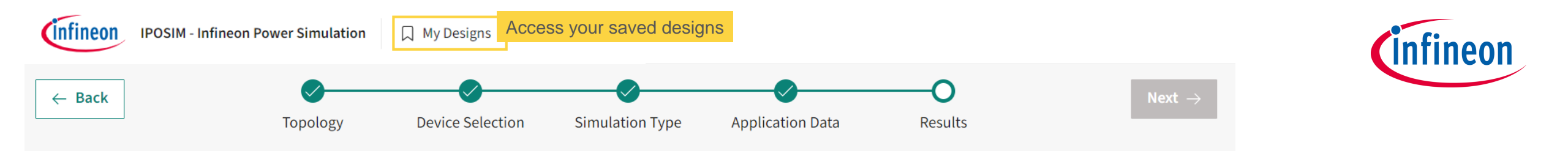

#### Step 5 – Download, Save and Share your design

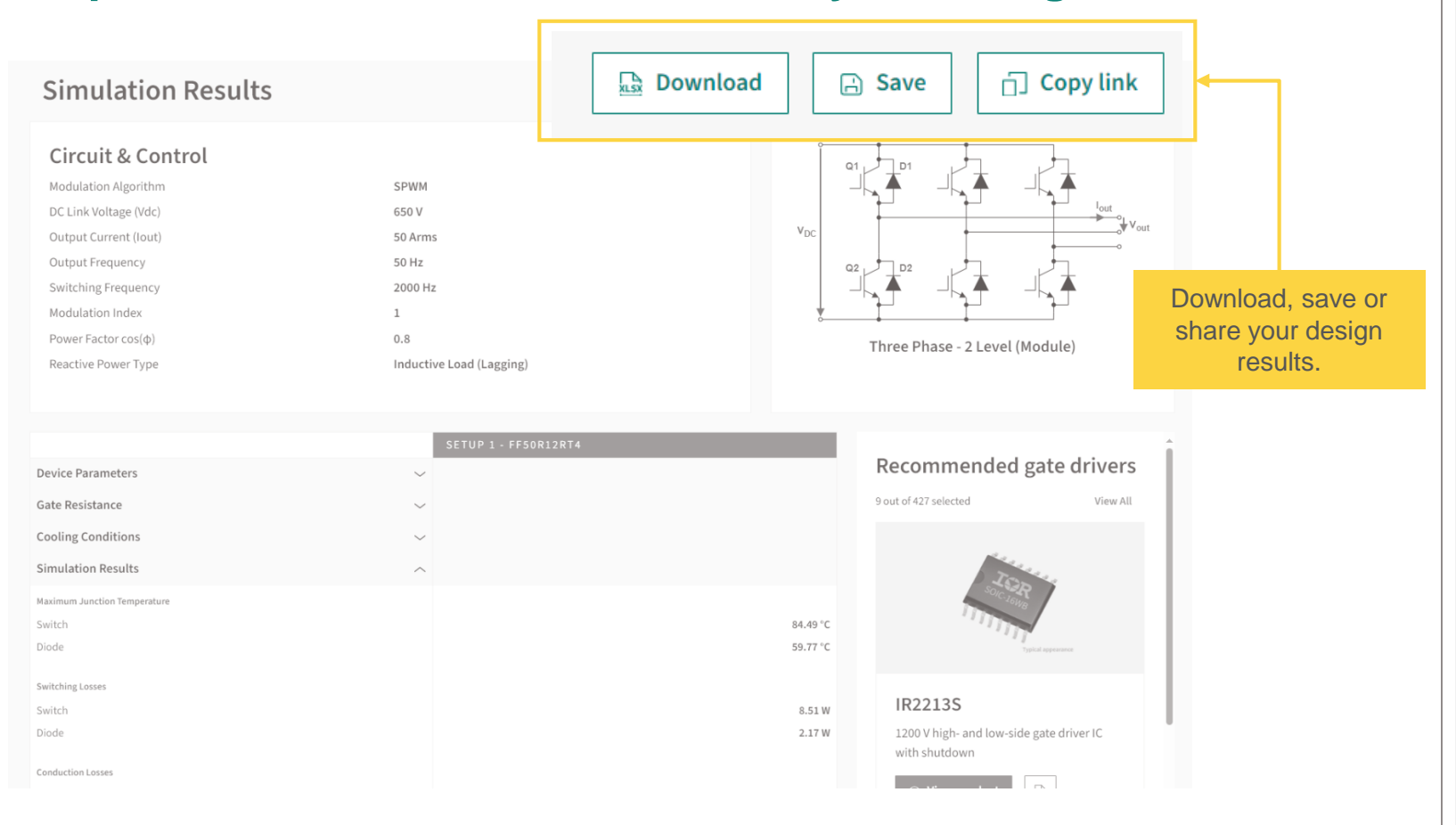

 You can download the simulation
 results in a excel file format as shown in the Download button.

- -You can also find the data sheets of selected devices for your detailed analysis and decision making.
- Save your design to refer to it later.
   Find your saved designs under My
   Designs button at the top of the page.

-Share your design. The page link will be copied to your clipboard, so you can share it with anybody to re-execute the simulation with same configuration. See an example <u>here</u>.

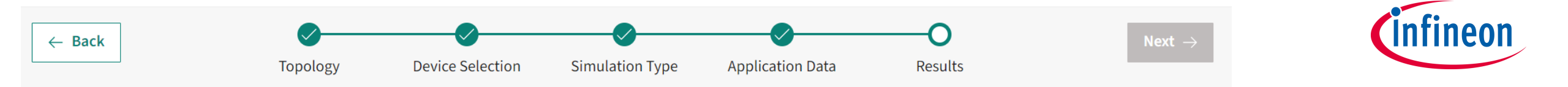

#### **NEW! - Gate drivers recommended for your simulation!**

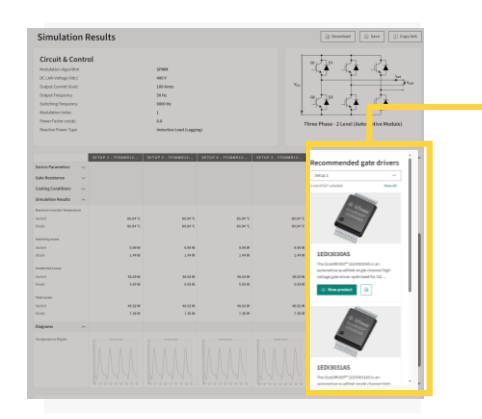

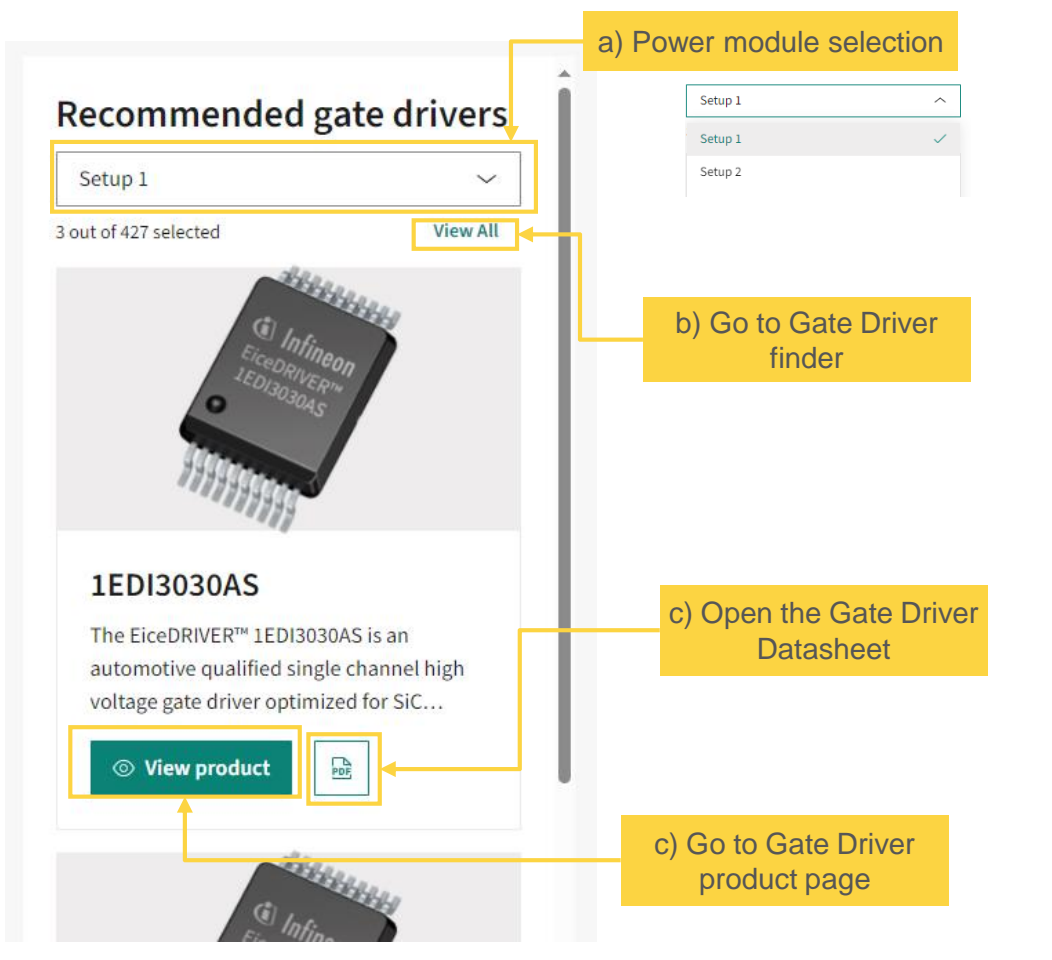

Under Gate Driver recommendations you can scroll down and see a preselection of Gate Driver devices suitable for your specific simulation parameters and selected power devices.

- a) Click on the drop down list to select another power module used in the simulation.
- b) Click on the tab 'View All' to redirect to Infineon's Gate Driver Finder for further support on your design.
- c) Open the Datasheet or redirect to the product page of the recommended Gate Driver.

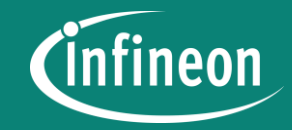

## **Load-Cycle Simulation**

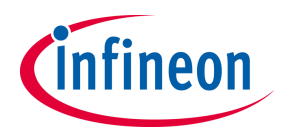

#### Load Cycle: upload your desired mission profile

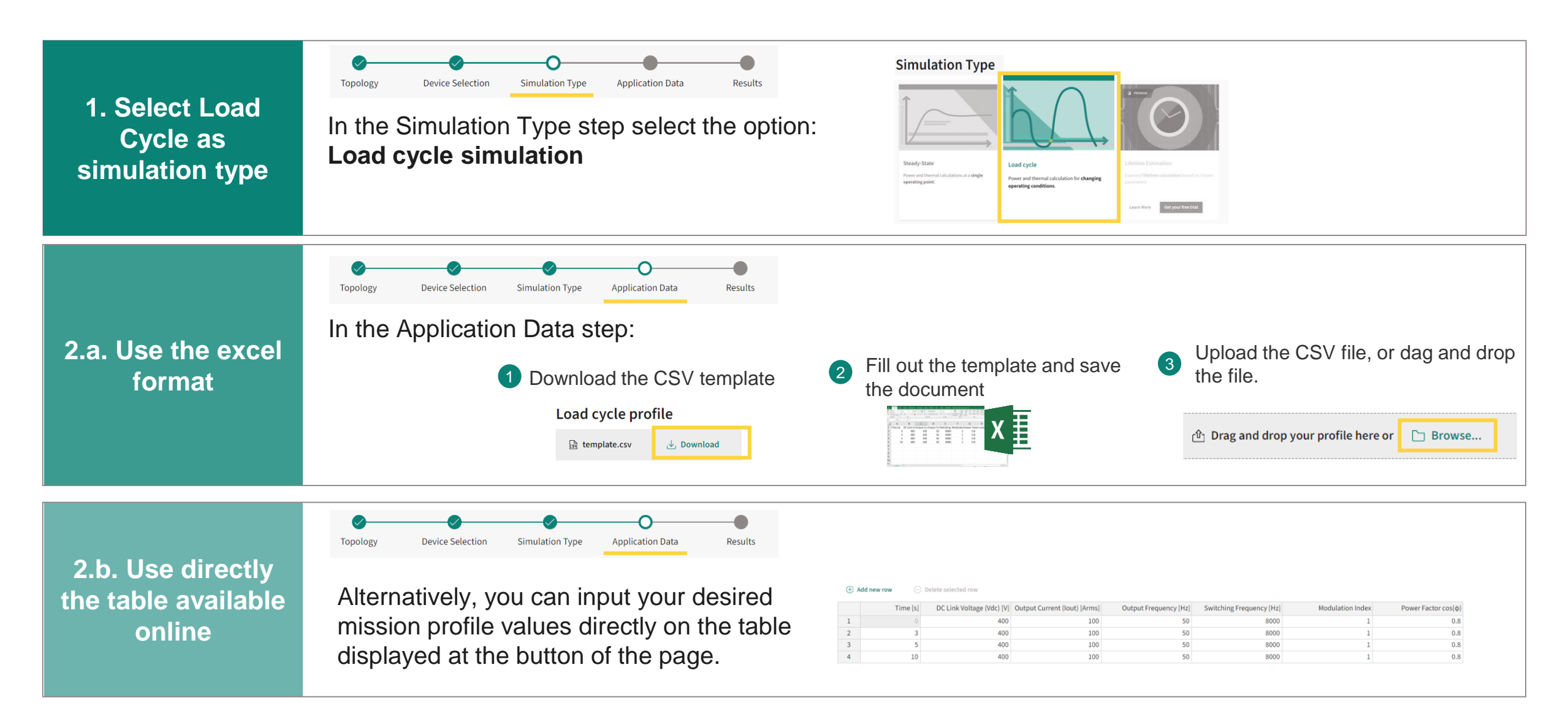

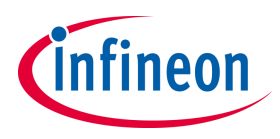

#### Load Cycle: upload your desired mission profile

#### More Load Cycle features

- Selection simulation behavior between temperature ripple or average temperature
- > Interpolated or discontinuous load profiles available
- Possibility to repeat the load profile cycles (up to 10 cycles)

| Load Cycle pro                    | me         |                                                 |   |
|-----------------------------------|------------|-------------------------------------------------|---|
| 🗟 template.csv                    | 🕁 Download | 🕑 Drag and drop your profile here or 🛛 🗅 Browse |   |
| <ul> <li>Interpolation</li> </ul> | 1          | User Defined Number of Load Cycles              |   |
|                                   |            | Choose simulation behavior                      |   |
| Number of cycles                  | 1          | Temperature Ripple                              | ^ |
| •                                 |            | C 1 Temperature Ripple                          | ~ |
|                                   |            | Average Temperature                             |   |

#### Load Cycle Example: DC-AC 3-Phase 2-Level

- > Constant inputs: VDC = 650 V, fsw = 2 kHz, Modulation Index = 1
- > Load Profile with 3 cycles repeated
- > Click here to recall the simulation in IPOSIM.

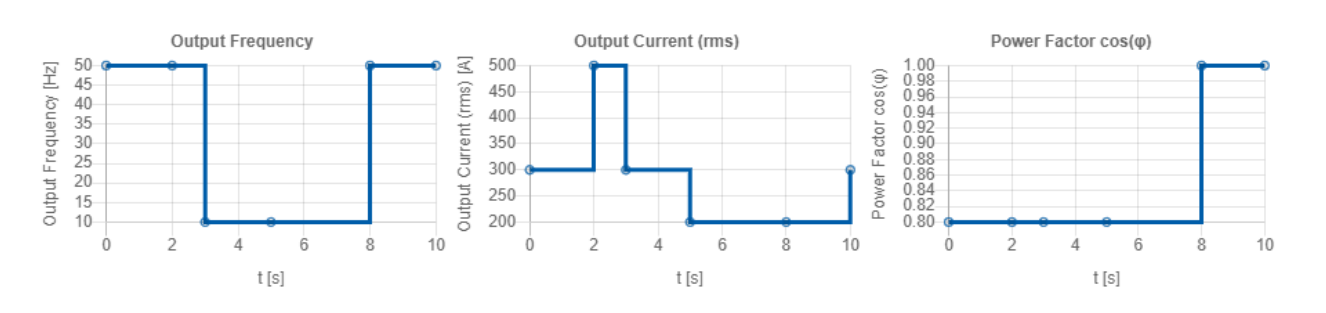

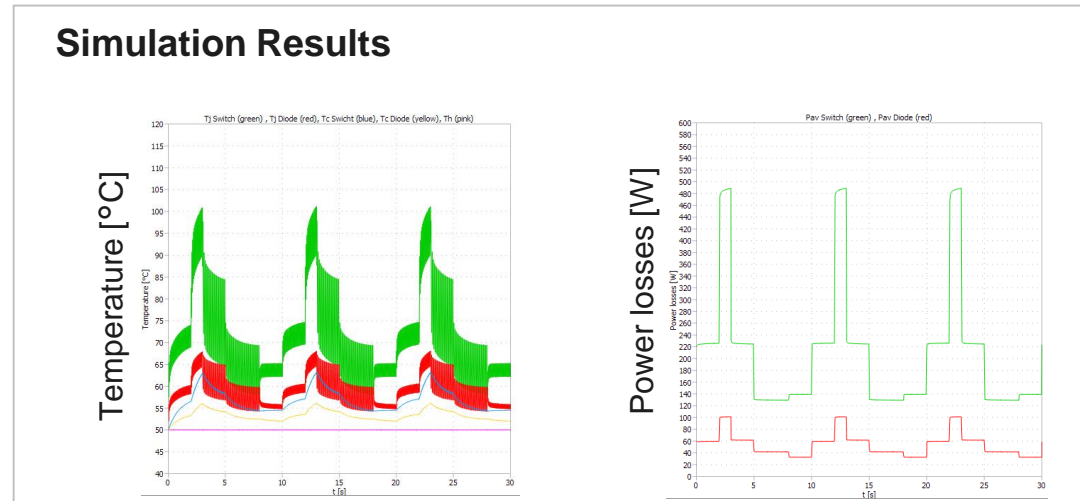

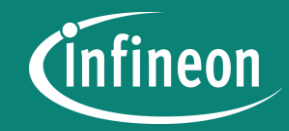

## Lifetime Estimation Service (LTE)

### Automated Lifetime Estimation service: Digitally estimates the lifetime of IFX modules in your application. IPOSIM Platform Once logge

#### Lifetime Estimation (LTE)

Get online access to Infineon's unique know-how to ease your design process

#### Once logged into IPOSIM:

- Select an Infineon power module and upload your desired mission profile.
- 2 Considering this information, IPOSIM will perform the lifetime estimation.
- Once the calculations finalize, you can download the report, including the possible number of cycles for the selected device (see report sample).

26

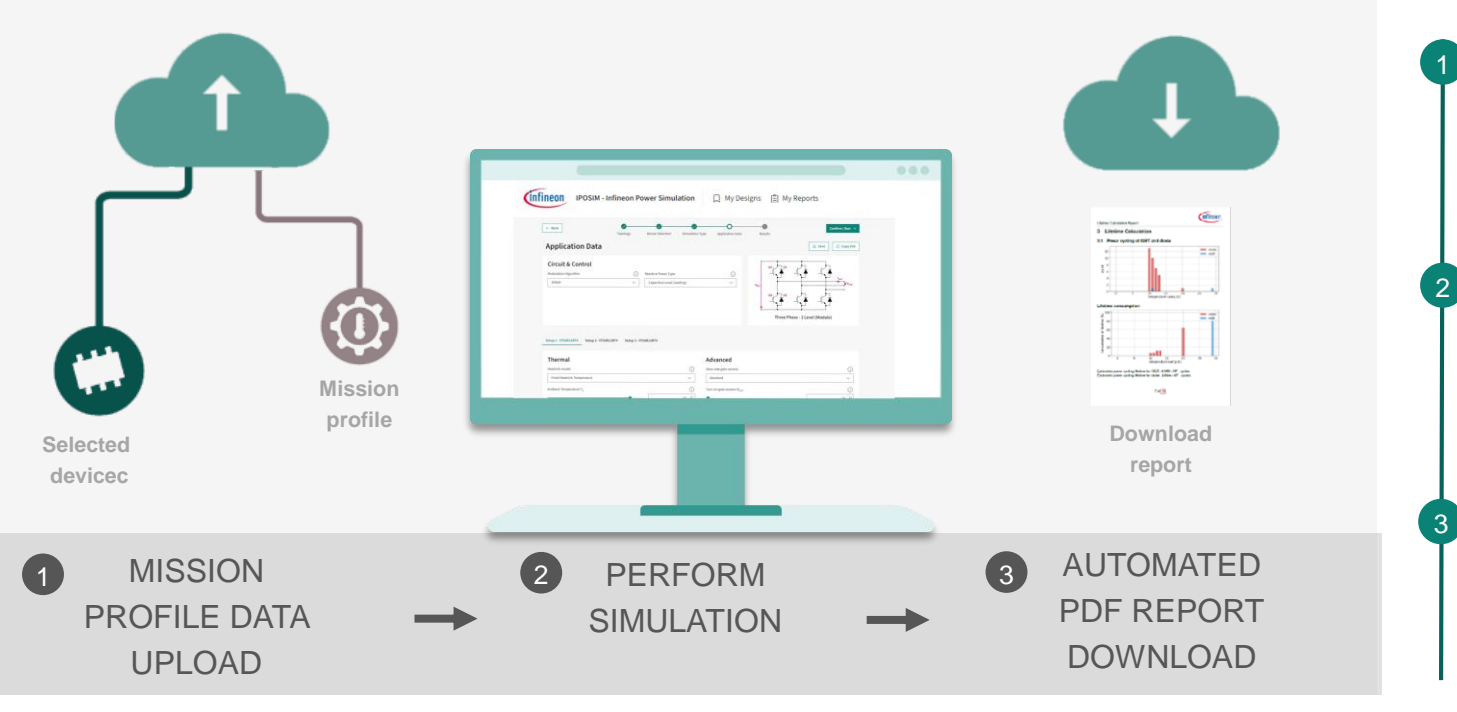

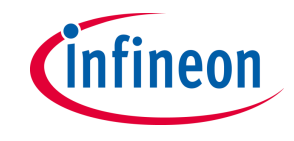

#### Lifetime Estimation service main features designed to minimize your time to market

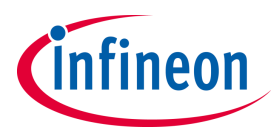

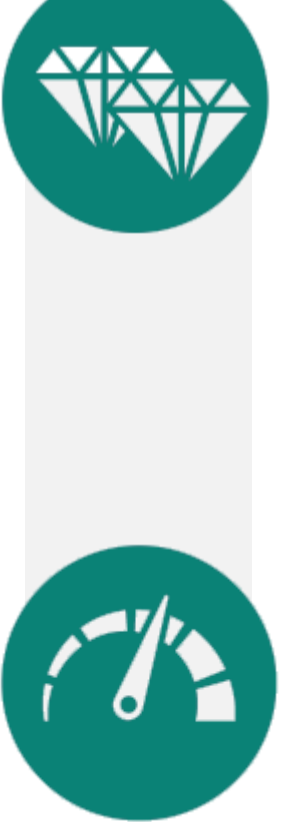

#### 24/7 Access to unique know-how

- Algorithm and models based on Infineon's unique device knowledge and decades of experience performing such estimations.
- Designed for both short and long profiles for the Single Phase, Three-phase Twolevel, NPC1 (Module) and ANPC topologies (More topologies to come).
- > New! Simulation with output frequency of 0 Hz is now supported
- Available online as a premium service of IPOSIM

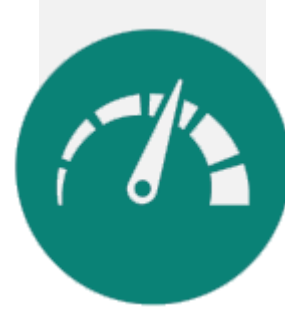

#### Save time and effort in your design process

- > Fully automated online simulation
- Accessible whenever and as many times as needed
- Dedicated server enabling execution of parallel simulations
- Generated PDF report designed for simple analysis and documentation

#### Lifetime Estimation simulations on the go, as often as needed during the design process. Subscribe, pay and use, everything ONLINE

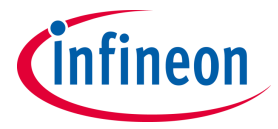

Log into IPOSIM, select your prefered Subscription plan and follow the instructions

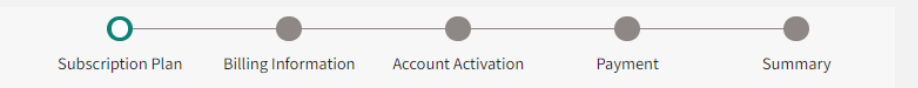

#### **Subscription Plan**

Select the Lifetime Estimation plan that works for you

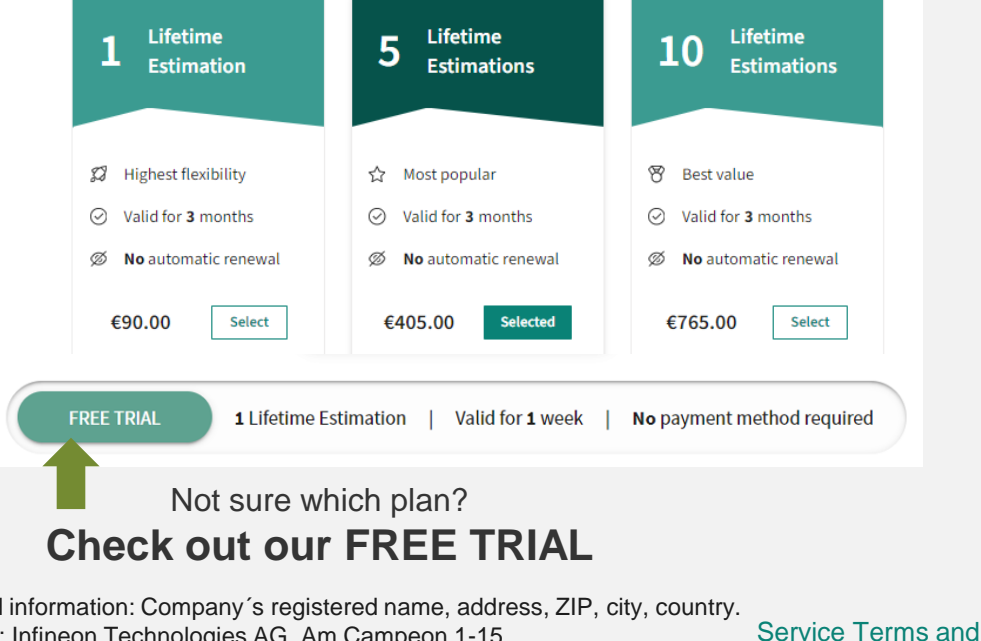

Required information: Company's registered name, address, ZIP, city, country. Example: Infineon Technologies AG, Am Campeon 1-15 85579 Neubiberg, Germany

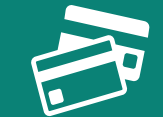

Pay online and start using Lifetime Estimation service immediately!

Use Corporate credit card, or pay with WeChat and Alipay. You will receive an official invoice for reimbursement purposes.

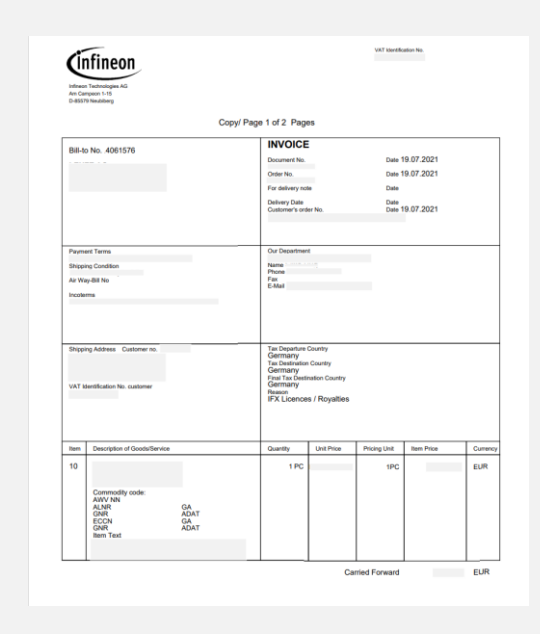

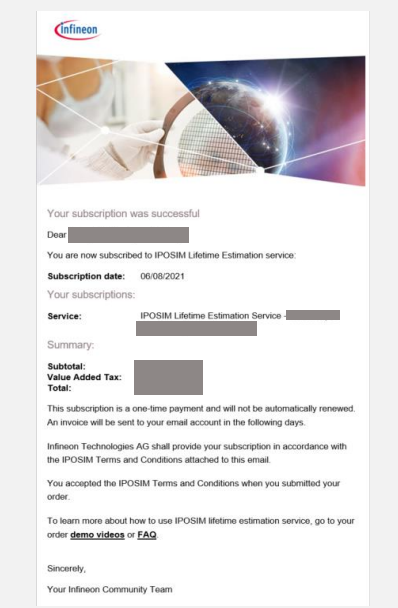

Conditions apply

restricted

#### For detailed information about Lifetime Estimation please visit our Infopage. Here you can find our latest videos:

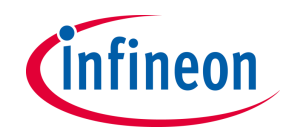

#### About IPOSIM Products and Topologies Getting started / steps Lifetime Estimation Service Lifetime Estimation Service Start simulation 1) Subscription Process Video IPOSIM Lifetime Estimation service is the new online simulation that enables you to digitally estimate the lifetime of Infineon power modules in your application. IPOSIM Lifetime Estimation service - How to Complement your design process with the first automated lifetime estimation simulation on the market. Its algorithm subscribe < share and models are based on Infineon's unique device knowledge and decades of experience performing such estimation for significant players in the industrial sector. Sheet, 1 Main Features time Estimation Service Access unique semiconductor expertise Available online as a premium service of IPOSIM Designed for both short and long profiles for the Single-phase and Three-phase Two level topology (More topologies to come) Enabled for Infineon power modules (Automotive modules and other products to Learn how to access Infineon's premium B2B Lifetime come) Estimation service New! Simulation with output frequency of 0 Hz is supported 2) Demo video IPOSIM Lifetime Estimation Service < share Save time and effort in your design process Infineor · Fully automated online simulation accessible whenever and as many times you need it · Dedicated server allowing the execution of parallel simulations · Generated PDF report designed for simple analysis and documentation How does IPOSIM Lifetime Estimation service work? Once logged into IPOSIM, users select their Infineon power module and upload their desired mission profile. Considering The IPOSIM Lifetime Estimation online simulation this information, IPOSIM will perform the lifetime estimation. Once the calculations finalize, users can download the platform for Infineon power modules in your application report, including the possible number of cycles for the selected device (see example report). Webinar: Automated lifetime estimation of > For more information, please check the user manual with detailed explanations. power semiconductors 🖆 < share **IPOSIM PLATFORM** Automated lifetin semiconductors h Jaime Zapate-Amorea, infineor Technologiea Sexts 2023 Infineon In this webinar, you will gain a general understanding of the factors that affect the lifetime of power modules, and

1.

Here you can find:

- Subscription Process video on how to access Lifetime Estimation Service.
- **Demo video** of Lifetime Estimation online simulation platform.
- Webinar of the general factors that 3. affect the lifetime of power semiconductors.

gain exclusive insights into the methodology and operation of IPOSIM Lifetime Estimation service.

3) Webinar

restricted

# For detailed information about Lifetime Estimation please visit our <u>Infopage</u>. Here you can find the most important documents:

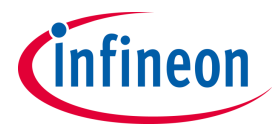

Home > Tools > Infineon Tools > IPUSIM - Infineon Unline Power Simulation Platform

this information, IPOSIM will perform the lifetime estimation. Once the calculations finalize, users can download the report, including the possible number of cycles for the selected device (see example report).

> For more information, please check the user manual with detailed explanations.

The IPOSIM Lifetime Estimation online simulation platform for Infineon power modules in your application.

Webinar: Automated lifetime estimation of power semiconductors 🖆 < see

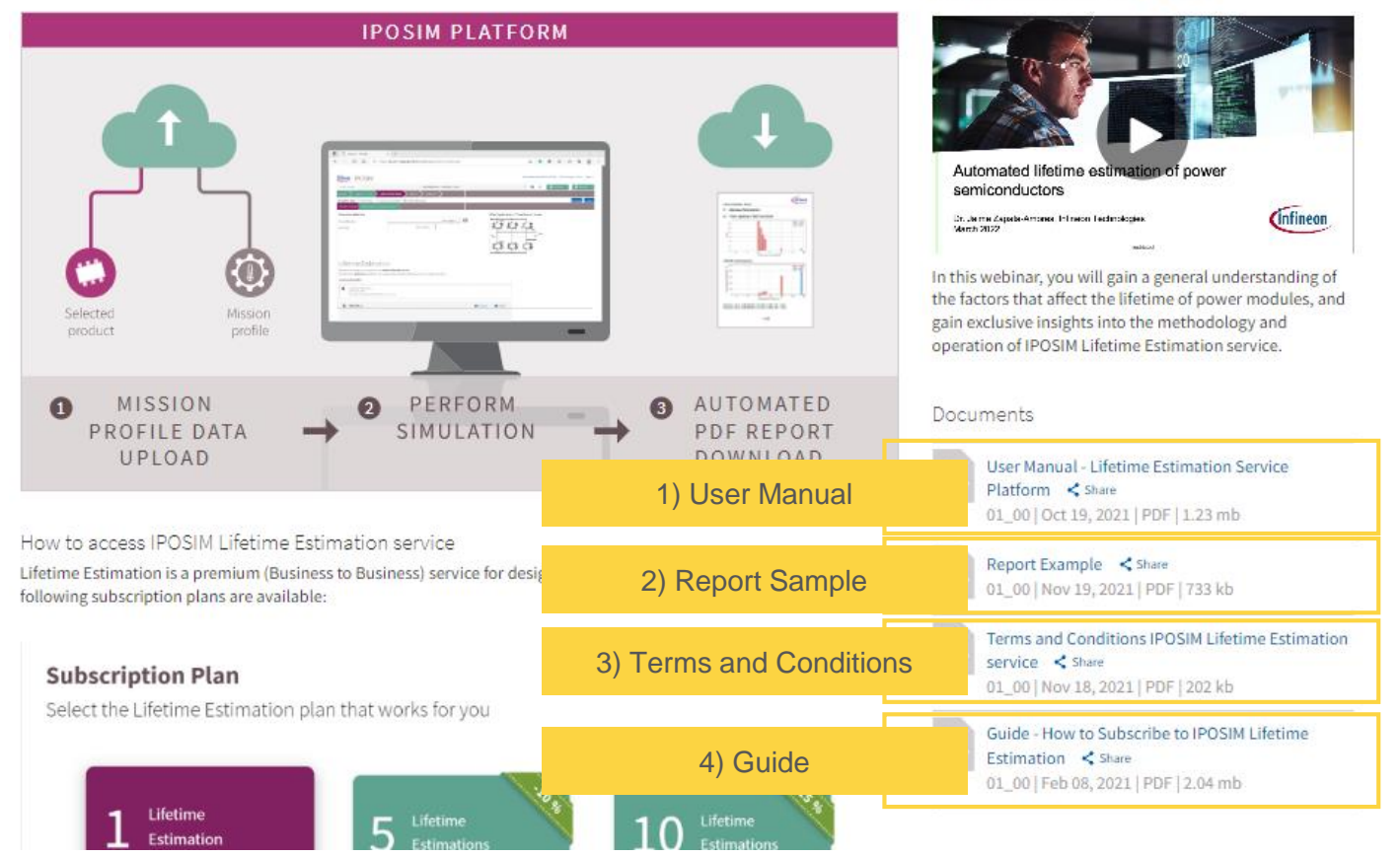

Here you can find:

- . User manual of Lifetime Estimation service with detailed information about methodology and how to execute this simulation.
  - 2. A **report sample** for users to inspect the results from the lifetime estimation simulation.
- 3. Terms and Conditions for the use of the Lifetime Estimation Service of Infineon IPOSIM Online Tool.
  - 4. A Step-by-step **Guide** of the subscription process of IPOSIM Lifetime Estimation service and some general FAQ's.

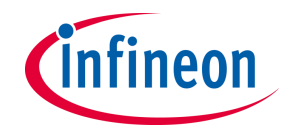

| 1 | What is IPOSIM             | 3  |
|---|----------------------------|----|
| 2 | How to use IPOSIM          | 5  |
|   | Set-Up an Infineon Account | 6  |
|   | Log into IPOSIM            | 9  |
|   | Step-by-Step Simulation    | 12 |
| 3 | Other Features             | 31 |
| 4 | Support                    | 34 |
| 5 | Disclaimer                 | 36 |

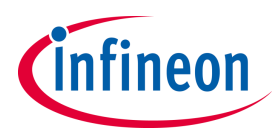

#### Parameter Sweep: Ploss, average / Tj versus Irms

#### **Feature selection**

With this feature you can find out the maximum allowed Irm current at given condition.

In the upper right corner of **Results** you can find a button (a) to simulate parameter-sweep. Just select Ploss, average/Tj vs current Irmsoption and click **Confirm** 

Recal an example of this feature here.

#### **Results display**

The results portray the Tj versus Irms at given condition (a) and the average power losses versus Irms at given condition (b).

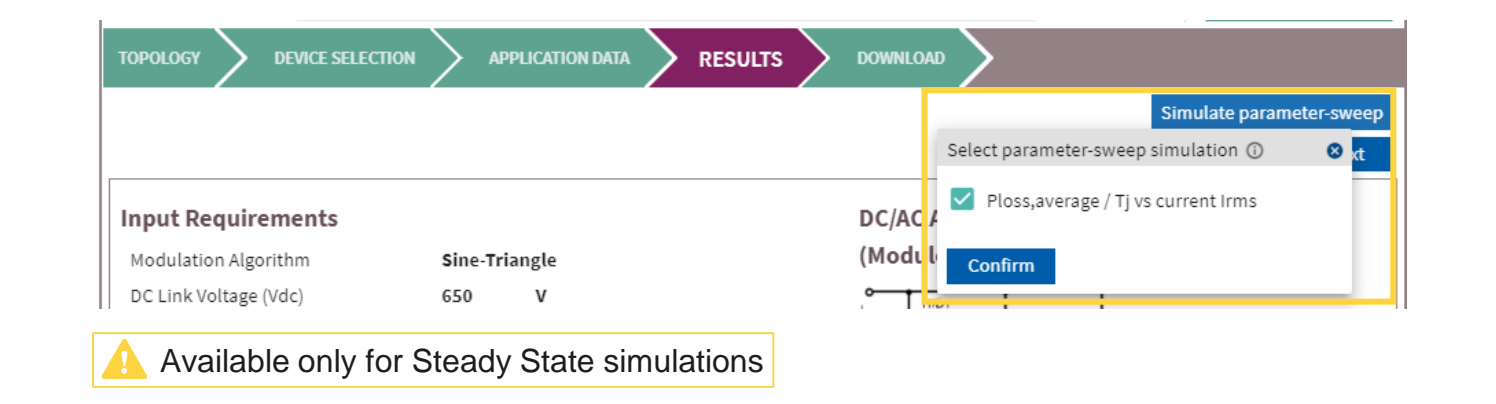

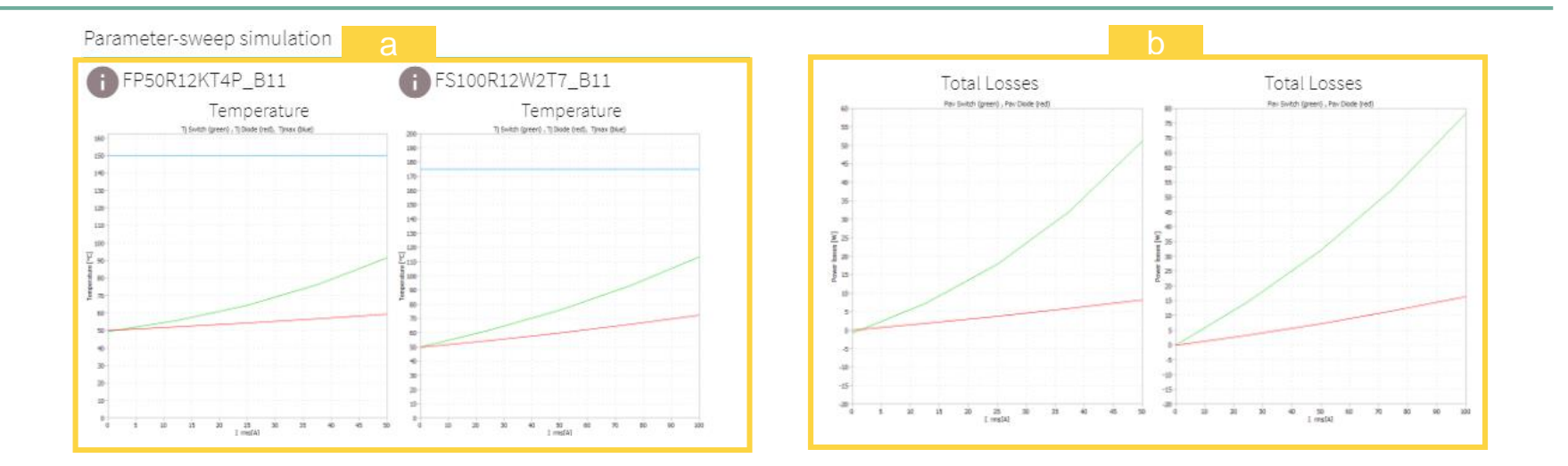

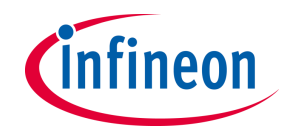

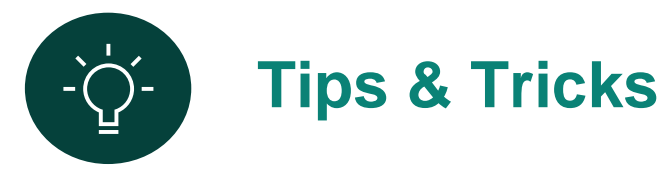

| Low Output<br>Frequencies | ><br>> | 0-Hz Simulation not implemented, down to 0.1 Hz available<br>Load cycle simulation: for more accuracy put enough duration of low<br>frequency section, e.g.: minimum of 10s for fout = 0.1 Hz |
|---------------------------|--------|----------------------------------------------------------------------------------------------------|
| Save & Share              | ><br>> | Save your designs under My Designs incl. load cycle settings<br>Copy / paste browser URL (deep-link) to share your designs                                                                    |
| Result Diagrams           | ><br>> | Click result diagrams to enlarge<br>Discover signals with scope functions such as cursors, zoom-in/out                                                                                        |
| Too High Tj               | ><br>> | Our thermal models of the products are not designed for overheated Tj In case of Tj > 200 °C, check your input requirements, cooling condition or change to a bigger module                   |
| Solve artifacts           | >      | <ul> <li>browser caching issues after new version updates</li> <li>key combination [Ctrl] + [F5] to reset browser cache</li> <li>or manually clear the browser caching</li> </ul>             |

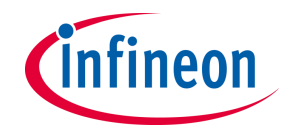

| 1 | What is IPOSIM             | 3  |
|---|----------------------------|----|
| 2 | How to use IPOSIM          | 5  |
|   | Set-Up an Infineon Account | 6  |
|   | Log into IPOSIM            | 9  |
|   | Step-by-Step Simulation    | 12 |
| 3 | Other Features             | 31 |
| 4 | Support                    | 34 |
| 5 | Disclaimer                 | 36 |

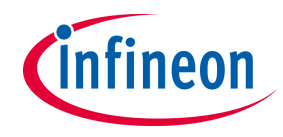

#### **Support**

#### For support and questions visit: www.infineon.com/support

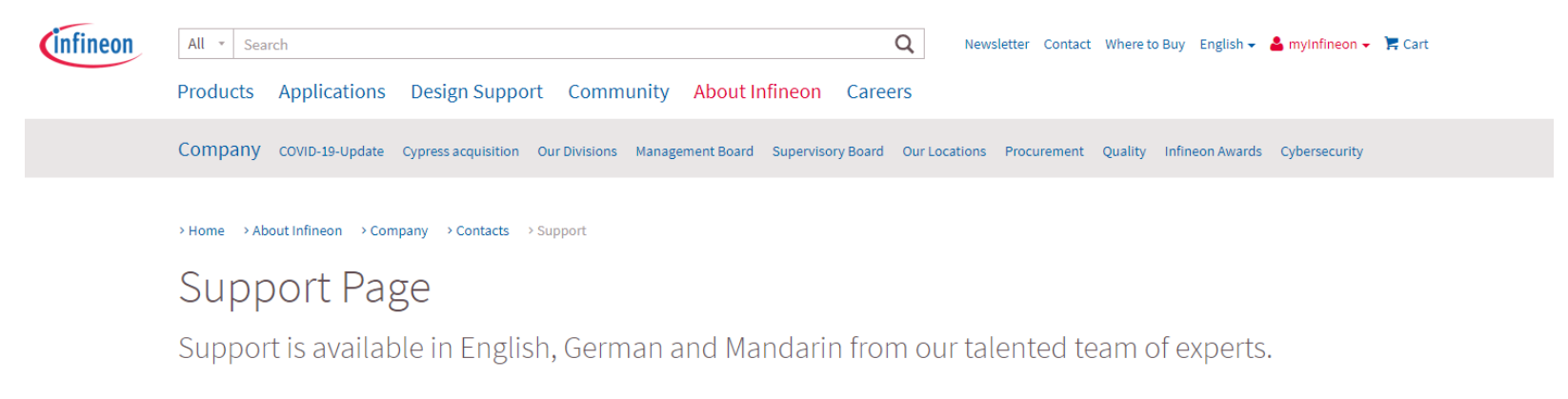

Find an answer to your question

| imitations of IPOSIM                                                                                                   | Why is IPOSIM unstable? It was working before.                                                                                                    | Design-in support                                                                                                    |
|----------------------------------------------------------------------------------------------------|----------------------------------------------------------------------------------------------------|----------------------------------------------------------------------------------------------------|
| )pen "About" on the top right Menu bar. This shows<br>ou the limitation of every release. (Refer<br><b>creenshot</b> ) | After a new release you have to reset your browser<br>cache: Press keyboard combination Ctrl+F5 Goto<br>Browser -> Settings -> Delete History & cache Restart<br>your Browser | We offer design-in support for your application.<br>You can use our Infineon Solution Finder:<br>https://www.infineon.com/solutionFinder<br>Here you select the relevant parameters of your<br>application and narrow down your choice accordi. |
|                                                                                                    |                                                                                                    | + Read mo                                                                                                    |

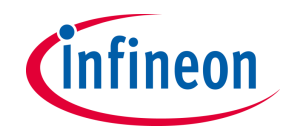

| 1 | What is IPOSIM             | 3  |
|---|----------------------------|----|
| 2 | How to use IPOSIM          | 5  |
|   | Set-Up an Infineon Account | 6  |
|   | Log into IPOSIM            | 9  |
|   | Step-by-Step Simulation    | 12 |
| 3 | Other Features             | 31 |
| 4 | Support                    | 34 |
| 5 | Disclaimer                 | 36 |

## Disclaimer

The information given in this training materials is given as a hint for the implementation of the Infineon Technologies component only and shall not be regarded as any description or warranty of a certain functionality, condition or quality of the Infineon Technologies component.

Infineon Technologies hereby disclaims any and all warranties and liabilities of any kind (including without limitation warranties of non-infringement of intellectual property rights of any third party) with respect to any and all information given in this training material.

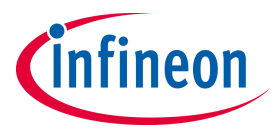

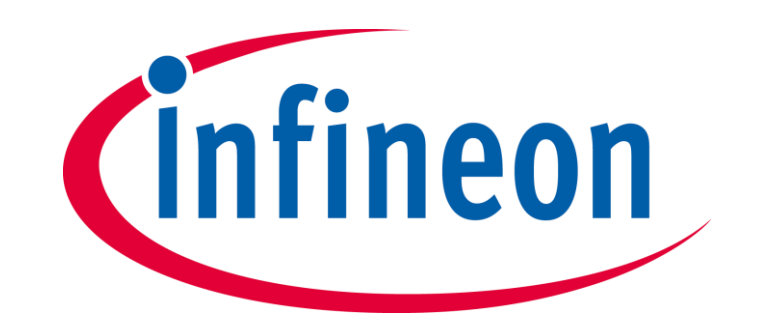